# I Tコーディネータ有資格者 モバイルシステム技術検定 [2級] 申込方法

1. マイページ左のメニューから [モバイルシステム技術検定] → [・2級 (CBT)] を選択し [お申し込み] ボタンをクリック

| 申込   | 留意事項 | 申込・受験履歴 | <u>E</u>            |
|------|------|---------|---------------------|
| CBT情 | 報    |         |                     |
|      |      | 申込可能試験  | モバイルシステム技術検定 [2級]   |
|      |      | 申込期間    | 2022年8月1日(月) 0時00分~ |
|      |      | 試験期間    | 2022年10月1日(土)~      |

## 2. 申込に関する同意画面で [同意する] ボタンをクリックし、 [1. 申込内容入力] 項目の **/ Ж**. アメンをクリック

| ▲ 中国内容を1+1 アノギャル    |                           |
|---------------------|---------------------------|
| 全ての入力が完了しましたら、ページ下部 | の「支払方法の選択」ボタンが押せるようになります。 |
| 1 試験を選択してください。      |                           |
| 試験                  | 選択してください                  |
| 受験日時                | 選択してください                  |
| テストセンター名            | 選択してください                  |
| ✔ 選択する →入力はこちらから    |                           |

3. 試験選択画面に検定名が表示されていることを確認し、 [次へ] ボタンをクリック

| 選択           |                          |
|--------------|--------------------------|
| 15,400円 (税込) | 次へ >                     |
|              | <b>選択</b><br>15,400円(税込) |

## 4. アンケートに全てチェックを入れ、[会員種別]で「ITコーティネータ」を選択、表示される下の枠に認定番号を入力

| 2 申込条件を確認してください             | <sup>h</sup> o                                                                                                    |                                |
|-----------------------------|----------------------------------------------------------------------------------------------------|--------------------------------|
| モバイルシステム技術検定[2級]            |                                                                                                    |                                |
| 当検定試験をどのように知りました<br>か?      | 🖾 🔿 上司からの紹介 🔿 過去受検者からの紹介 🔿 WEB検索 🔿                                                                                                    | [会員種別] で「ITコー                  |
| MCPC試験の受検動機は何ですか?           | <ul> <li>自己研領の為</li> <li>上司または会社からの指示</li> <li>業務上必要だから、あるいは必要になりそうだから</li> <li>その他</li> </ul>                                                                                                    | ディネータ」を選択すると、<br>ITコーディネータ認定番号 |
| 所属組織についてお聞かせください。           | ご通信事業者(関係会社含む)             ・メーカー(電子・電気機器)             ・              ・              ・              ・              ・              ・              ・              ・              ・              ・              ・              ・              ・              ・              ・              ・              ・              ・              ・              ・              ・              ・              ・              ・              ・              ・              ・              ・              ・              ・              ・              ・              ・              ・              ・              ・              ・              ・              ・              ・              ・              ・              ・              ・              ・              ・             ・              ・              ・              ・              ・             ・・              ・・・              ・・・              ・・              ・・              ・・              ・             ・・              ・              ・             ・・              ・・ | 入力欄が表示される。                     |
| 会貝種別                        | └────────────────────────────────────                                                                                                    | ~                              |
| ITコーディネータ認定番号を入力して<br>ください。 | 208                                                                                                    |                                |
|                             |                                                                                                    | ~ ~ >                          |

# 5. ご希望の [地域] [都道府県] [月] [日] を選択し、 [検索] ボタンをクリック

| 日時・会場を選択してくださ     | ٤١ <u>،</u>                            |   |     |
|-------------------|----------------------------------------|---|-----|
| モバイルシステム技術検定 [2級] |                                        |   |     |
| 1 エリア・日程選択        |                                        |   |     |
| 地域                | 1999年1999年1999年1999年1999年1999年1999年199 | • | ~   |
| 都道府県              | 東京都                                    |   | -   |
| 月                 | S2023年04月                              | • | -   |
| H                 | a~10日                                  | - | -   |
| 試験期間              | 2022年10月1日(土) ~ 2024年3月31日(日)          |   |     |
|                   |                                        |   | Q検索 |
|                   |                                        |   | く使業 |

# 6. 撰択した都道府県の空席情報が表示されるので、ご希望の会場の日時を撰択し、 [検索] ボタンをクリック ② マークを選択し、プルダウンメニューから時間を選択

| 2 会場選択                                                                                                    |                                                                                   |                                                                                                    |                           |                                      |                                           |                                      |                                  |                           |                           |                             |
|----------------------------------------------------------------------------------------------------|-----------------------------------------------------------------------------------|----------------------------------------------------------------------------------------------------|---------------------------|--------------------------------------|-------------------------------------------|--------------------------------------|----------------------------------|---------------------------|---------------------------|-----------------------------|
| <ul> <li>希望する会場欄の受験可能日(0マーク)を選択してください。</li> <li>受験予約は、受験日の3日前までの日程で、空席がある場合は</li> <li>※ただし、試験実施期間が定められている試験については、</li> <li>時間が表示された場合でも、選択された時間によっては、お</li> <li>その場合はお手数ではございますが、他の会場(近隣の県をす</li> <li>受験者様のご都合に合わせた空席調整は致しかねます。</li> <li>施時空席状況は更新しておりますため、会場の開催スケジュ・</li> <li>CBTS主催「平日受験キャンペーン」のお知らせ</li> <li>平日受験を実施された方の中から抽選で、毎月6名様にAma<br/>参加条件は下記URLよりご確認ください。</li> <li>https://cbt-s.com/weekday/</li> </ul> | ロビディ。座席数に<br>選択いただける日程は<br>受付できない場合かご<br>含め)、又は他の時間<br>ールについて直接会場<br>azonギフト券をプレイ | は限りが<br>上記試現<br>一部であ<br>調帯をお<br>選<br>その<br>お<br>調<br>や<br>の<br>お<br>開<br>や<br>た<br>お<br>調<br>し<br>、<br>で<br>の<br>ま<br>の<br>ま<br>の<br>ま<br>の<br>ま<br>の<br>ま<br>の<br>で<br>の<br>ま<br>の<br>で<br>の<br>ま<br>の<br>で<br>の<br>ま<br>の<br>で<br>の<br>ま<br>の<br>で<br>の<br>ま<br>の<br>で<br>の<br>ま<br>の<br>で<br>の<br>ま<br>の<br>で<br>の<br>こ<br>の<br>の<br>で<br>の<br>こ<br>の<br>の<br>で<br>の<br>こ<br>の<br>の<br>こ<br>の<br>こ<br>の<br>の<br>こ<br>の<br>こ<br>の<br>の<br>こ<br>の<br>の<br>こ<br>の<br>の<br>こ<br>の<br>こ<br>の<br>の<br>こ<br>の<br>こ<br>こ<br>こ<br>の<br>こ<br>こ<br>の<br>こ<br>の<br>こ<br>の<br>こ<br>の<br>こ<br>の<br>こ<br>の<br>こ<br>の<br>こ<br>の<br>こ<br>の<br>こ<br>の<br>こ<br>の<br>こ<br>の<br>こ<br>の<br>こ<br>の<br>つ<br>こ<br>の<br>の<br>こ<br>の<br>こ<br>の<br>の<br>こ<br>の<br>こ<br>の<br>こ<br>の<br>こ<br>の<br>つ<br>こ<br>の<br>の<br>こ<br>の<br>つ<br>の<br>こ<br>の<br>こ<br>の<br>つ<br>こ<br>の<br>こ<br>の<br>つ<br>こ<br>の<br>こ<br>の<br>こ<br>の<br>こ<br>の<br>こ<br>の<br>こ<br>の<br>こ<br>の<br>こ<br>の<br>こ<br>の<br>こ<br>の<br>こ<br>の<br>こ<br>の<br>こ<br>の<br>こ<br>の<br>こ<br>の<br>こ<br>の<br>こ<br>つ<br>こ<br>の<br>こ<br>つ<br>こ<br>つ<br>こ<br>の<br>こ<br>つ<br>つ<br>こ<br>つ<br>つ<br>こ<br>つ<br>こ<br>つ<br>つ<br>こ<br>つ<br>つ<br>こ<br>つ<br>つ<br>つ<br>こ<br>つ<br>つ<br>つ<br>つ<br>つ<br>こ<br>つ<br>つ<br>つ<br>つ<br>こ<br>つ<br>つ<br>つ<br>つ<br>こ<br>つ<br>つ<br>つ<br>つ<br>つ<br>つ<br>つ<br>つ<br>つ<br>つ<br>つ<br>つ<br>つ | ございま<br>期間の               | す。お写<br>範囲に限<br>了承くださ<br>さい。<br>さはお控 | きめにおり<br>ります。<br>さい。                      | 申し込み<br>い。                           | ください                             | e                         |                           |                             |
| 会場         クリックで地図表示         CBTS神田テストセンター         卡代田区神田須田町1-24-3FORECAST神田須田町3F         会場         クリックで地図表示         銀座CBTS歌舞伎座テストセンター                                                                                                    | 1<br>(±)<br>-<br>(±)                                                              | 2<br>(日)<br>-<br>(日)                                                                                                    | 3<br>(月)<br>-<br>3<br>(月) | 4<br>(火)<br>④<br>4<br>(火)            | 5<br>(7k)<br>④<br>5<br>(7k)               | 6<br>(木)<br>④<br>(木)                 | 7<br>(金)<br>⑦<br>7<br>(金)        | 8<br>(±)<br>②<br>8<br>(±) | 9<br>(日)<br>9<br>(日)      | 10<br>(月)<br>①<br>10<br>(月) |
| 中央区銀座4丁目12-15歌舞伎座97-5階 3 時間選択                                                                                                    | -                                                                                 | -                                                                                                    | -                         | U                                    | 0                                         | Ø                                    | 0                                | Ø                         | U                         | 0                           |
| CBTS押旧テストセンター<br>千代田区神田須田町1-24-3FORECAST神田須田町3F [ MAP ]<br>Tel.0352090551<br>受験日:2023/04/04<br>受験可能な時間帯は下記のとおりです。<br>10:30                                                                                                    | •                                                                                 |                                                                                                    |                           | ■<br>記<br>日<br>htt                   | <b>障かい等</b><br>酸子約前<br>調査フォー<br>ttps://de | お持ちの<br>前に、下計<br>- ムから話<br>v.ijuken. | )方へ<br>記URLの)<br>登録をお<br>com/hdd | 主意事項<br>願いいた<br>:p/user/j | をご確認<br>します。<br>public/er | の上、<br>ntry/<br>~           |
| ハンディキャップ申請を事前に行って頂いた方<br>※ハンディキャップ申請での予約時は必ず申請番号を入力                                                                                                    | してください。                                                                           |                                                                                                    |                           |                                      |                                           |                                      |                                  |                           | ∠確                        |                             |

#### 7. 表示されるお申し込み内容を確認し、下方にある [支払方法の選択] ボタンをクリック

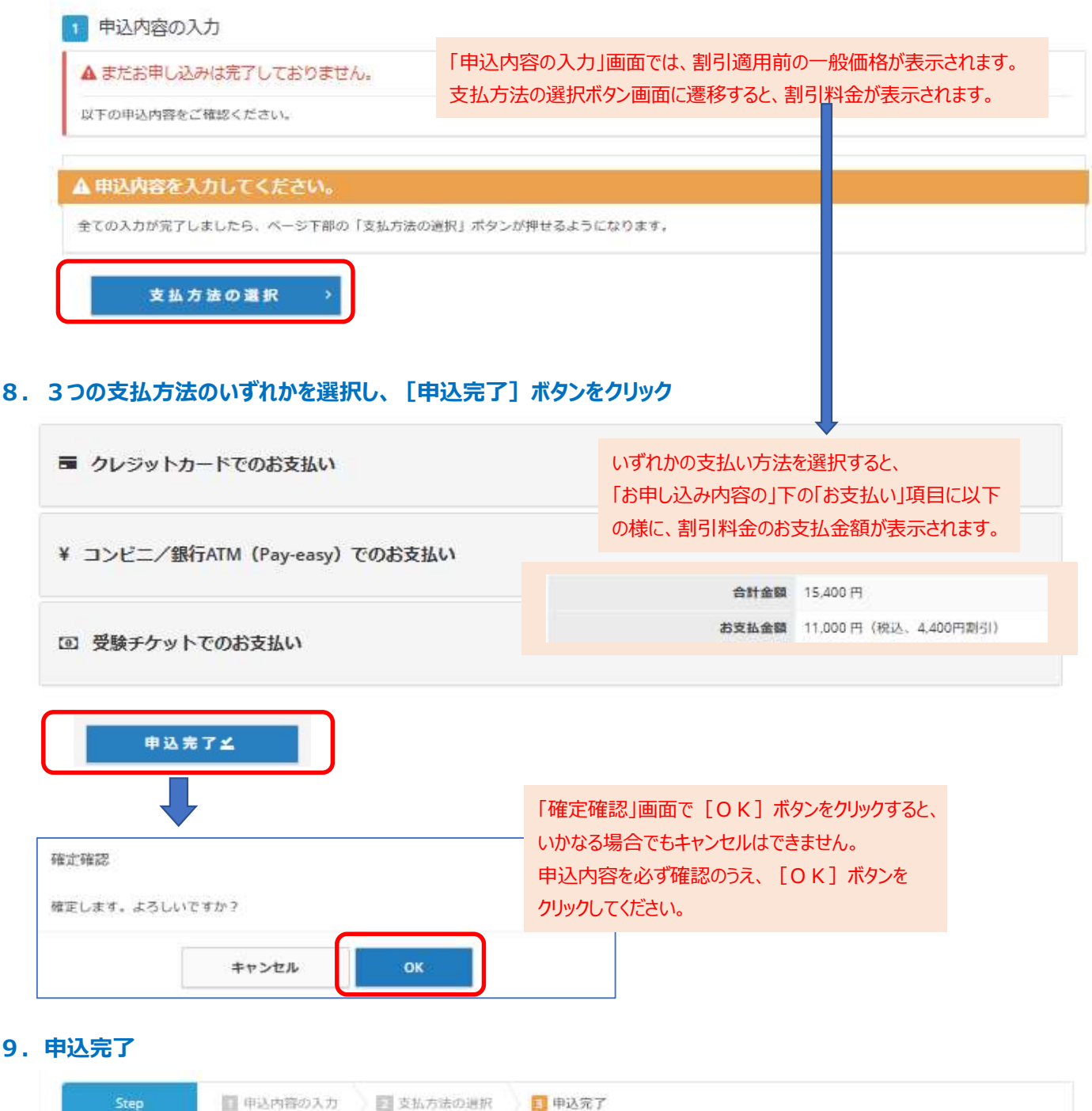

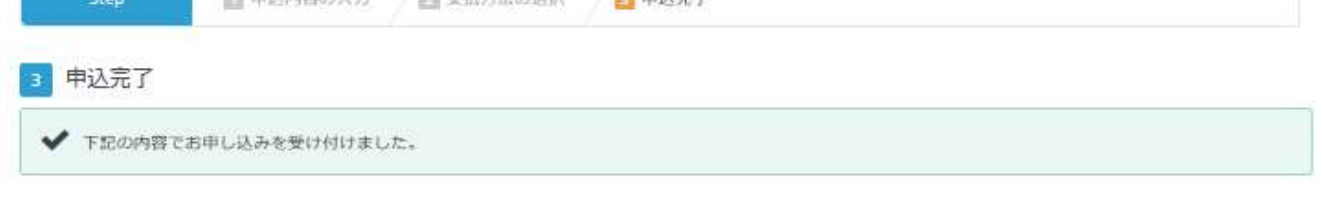

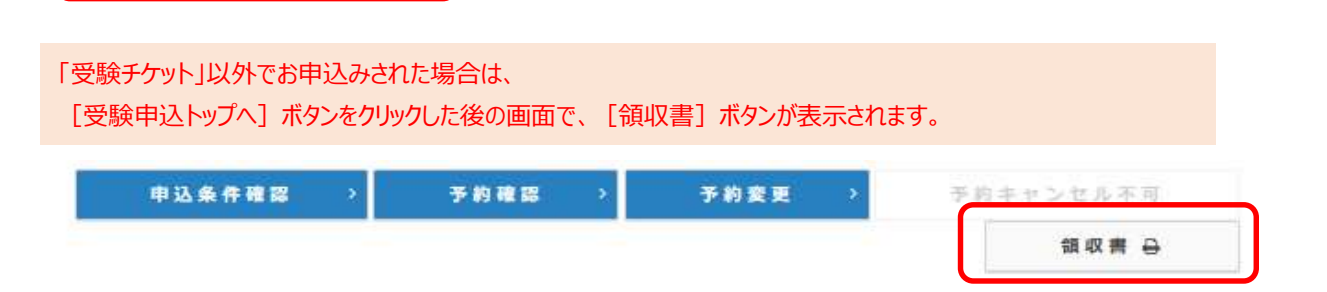

受験申込トップへ